User Manual

# CAN 时序分析软件用户手册

ZDS4000/ZDS5000/ZUS6000 系列示波器 UM01010101 1.03 Date:2024/5/11

| 类别  | 内容                                            |
|-----|-----------------------------------------------|
| 关键词 | CAN、时序分析、位时间                                  |
| 摘要  | 主要介绍ZDS4000 Plus/ZDS5000/ZUS6000示波器上CAN时序分析软件 |
|     | 的应用,其测试项目遵循通用全球CAN总线测试规范GMW14241的测            |
|     | 试标准。                                          |

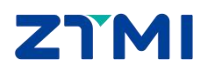

# CAN 时序分析软件用户手册

ZDS4000/ZDS5000/ZUS6000 系列示波器

### 修订历史

| 版本     | 日期         | 原因                             |
|--------|------------|--------------------------------|
| V1.00  | 2017/07/19 | 创建文档                           |
| V1.01  | 2019/03/13 | 更新文档页眉页脚、"销售与服务网络"内容和新增"免责声    |
|        |            | 明"内容                           |
| V1.02  | 2019/04/17 | 更新文档页眉页脚、"销售与服务网络"内容和新增"免责声    |
|        |            | 明"内容                           |
| V1 02  | 2023/07/10 | 1、更新文档页眉页脚                     |
| v 1.03 |            | 2、增加支持 ZDS5000、ZUS6000 系列示波器说明 |

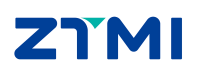

# 目 录

| 1.  | 概述                                               | 1  |
|-----|--------------------------------------------------|----|
|     | 1.1 主要特点                                         | 1  |
|     | 1.2 测量项目                                         | 1  |
|     | 1.3 软件界面                                         | 1  |
| 2.  | 测试项目                                             |    |
|     | <b>2.1</b> 显性位和隐性位电压测试                           |    |
|     | <b>2.2</b> 位时间(Bit Timing)测试                     |    |
| 3.  | 参数设置                                             |    |
| 4   | ∽                                                | 6  |
| 5   | 结果导出                                             | 7  |
| 6   |                                                  | 9  |
| 7   | (2)(2)(1)(2)(2)(2)(2)(2)(2)(2)(2)(2)(2)(2)(2)(2) | 10 |
| ••• | 75927 •••1                                       | 10 |

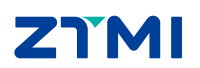

### 1. 概述

CAN 时序分析软件是一款能够自动测试 CAN 总线电气特性的插件,适用于所有 CAN 总线产品的硬件测试。测试标准遵循通用全球 CAN 总线测试规范 GMW14241,软件可快速 分析并输出测试结果 (Pass/Fail),自动生成测试报表。目前在 ZDS4000、ZDS5000、ZUS6000 系列示波器中支持,用户可到致远仪器网官下载最新固件免费升级。

#### 1.1 主要特点

- 遵循通用全球 CAN 总线测试规范 GMW14241
- 支持位时间(Bit Timing)测试
- 支持显性位和隐性位电压测试
- 具备标准帧、扩展帧 ID 筛选功能,可有针对性的测试特定节点
- 支持长时间压力统计,验证 CAN 设备的稳定性
- 自动生成测试报告

#### 1.2 测量项目

CAN 时序分析软件的测试项目如表1所列。

表 1 CAN 时序分析软件测量项目

| 测量项目              | 描述                      |
|-------------------|-------------------------|
| Dominant.x        | 显性位电压测试 注 1             |
| Recessive.x       | 隐性位电压测试 注 1             |
| Bit Time(MIN,MAX) | 位时间测试,输出统计过程中出现的最小值和最大值 |

注 1: "x"可为 CAN\_DIFF、CAN\_L 或 CAN\_H,分别表示差分或单端线电压。

#### 1.3 软件界面

CAN 总线时序分析软件的测试结果如图 1 所示。

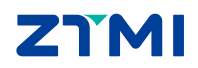

**CAN 时序分析软件用户手册** ZDS4000/ZDS5000/ZUS6000 系列示波器

User Manual

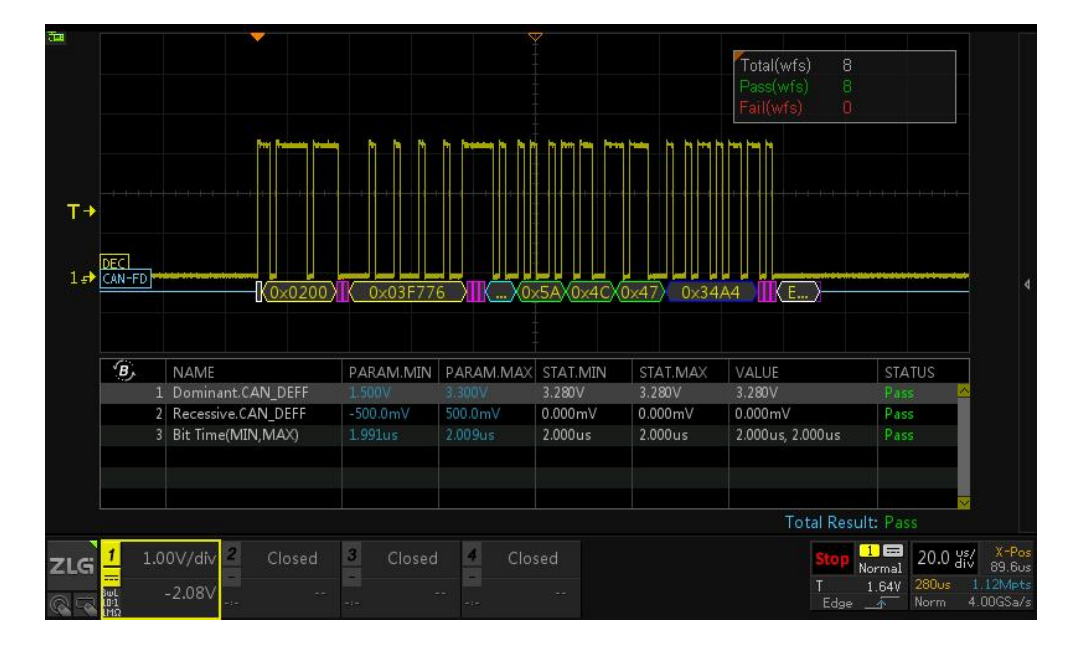

图 1 CAN 时序分析软件界面

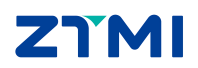

### 2. 测试项目

CAN 总线时序分析软件的测试项目如表 1 所列,下面将对每一个测试项做详细说明。

#### 2.1 显性位和隐性位电压测试

CAN 总线的显性位和隐性位的电压值,是通过计算电压方向的直方图获取的。根据测试模式的不同(CAN 差分、CAN\_H 单线或 CAN\_L 单线),显性位和隐性位测试结果会和如图 2 所示的顶部值或低部值对应。

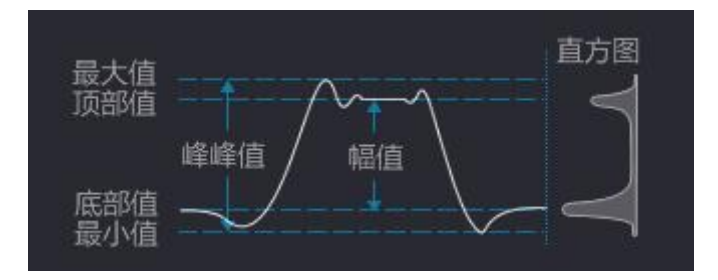

图 2 底部值与底部值计算原理示意图

根据 GMW14241 规范 4.1 节描述,显性位电压(Dominant)的范围如表 2 所列,隐性位电压(Recessive)的范围如表 3 所列,若测量但超过该范围,软件会分析并报告测量结果为不通过(Fail)。

|   | Value   |         |    |  |  |
|---|---------|---------|----|--|--|
| n | Minimum | Nominal | Ma |  |  |

表 2 显性位(Dominant) 电压范围

| notation | Minimum            | Nominal | Maximum             |  |
|----------|--------------------|---------|---------------------|--|
| VCAN H   | 2.75 V             | 2 5 V   | 4.5 V               |  |
| VCAN_H   | (preferred: 3.0 V) | 5.5 V   | (preferred: 4.25 V) |  |
| VCANI    | 0.5 V              | 15 V    | 2.25 V              |  |
| VCAN_L   | (preferred: 0.8 V) | 1.3 V   | (preferred: 2.0 V)  |  |
| Vdiff    | 1.5 V              | 2.0 V   | 3.0 V               |  |

表 3 隐性位(Recessive)电压范围

| Notation | Value   |         |         |  |
|----------|---------|---------|---------|--|
|          | Minimum | Nominal | Maximum |  |
| VCAN_H   | 2.0V    | 2.5 V   | 3.0V    |  |
| VCAN_L   | 2.0V    | 2.5 V   | 3.0V    |  |
| Vdiff    | -120 mV | 0       | +12 mV  |  |

#### 2.2 位时间(Bit Timing)测试

位时间是指1个 bit 的时间, CAN 总线位时间测试原理如图3所示,参考GMW14241 规范第4章,测量过程示波器会测量CAN 差分信号的20-30个 bit (从上升沿到上升沿)的 时间并求平均,重复多次(示波器捕获的波形越多,分析的样本数越多),最终分析出多次 测量的位时间的最小值和最大值并输出。若测量值超出规范标定范围(根据CAN 总线不同

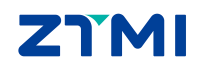

允许误差可为 0.35%、0.45%或 0.5%,如何选择可参考表 4 中位时间误差解析),软件会分析并报告测量结果为不通过(Fail)。

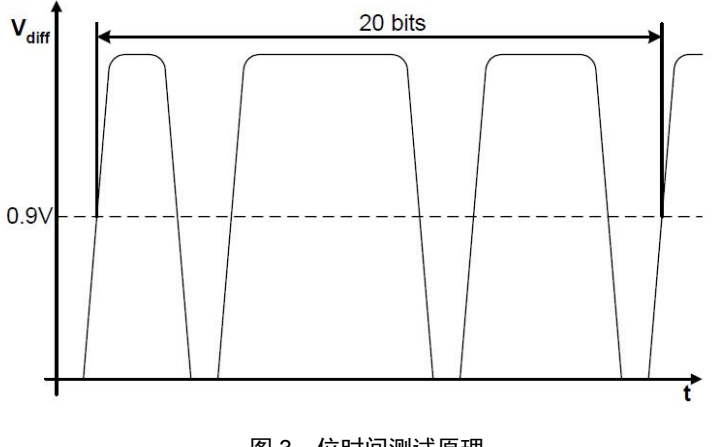

图 3 位时间测试原理

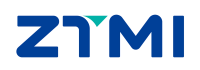

### 3. 参数设置

| 总线<br>设置 | 信源选择<br>CH1~            | 总线类型<br>CAN DIFF       | 波特率(K)<br>500.00 — | Dominant(MIN)<br>1.50  | Dominant(MAX)<br>3.00 |
|----------|-------------------------|------------------------|--------------------|------------------------|-----------------------|
|          | Recessive(MIN)<br>-0.50 | Recessive(MAX)<br>0.50 | KXKOzXI            | Kan Yan Yan Yan Yan Ya | XX) o (K)             |
| 参数<br>设置 | 筛选条件<br>无♀              | 阈值(V)<br>0.90          | 位时间误差<br>0.45% —   | 恢复默认                   |                       |

使用该插件进行测试前,需要进行参数设置,如图4所示。

图 4 参数设置

各个参数设置项代表的说明如表4所列。

表4 参数解析

| 参数                                     | 描述                                              |  |  |  |  |  |
|----------------------------------------|-------------------------------------------------|--|--|--|--|--|
| 信源选择                                   | CAN 信号探头输入通道: CH1~CH4                           |  |  |  |  |  |
| 总线类型                                   | 根据总线的测试方法不同可选: CAN_L 、CAN_H、 CAN_DIFF           |  |  |  |  |  |
| 波特率                                    | 测量前要先设置理论波特率值,默认值 500k,可自定义设置                   |  |  |  |  |  |
| Dominant (MAX)                         | 显性位允许的电压值上限,测量值大于该值时判定为 Fail,正常用默认值即可。          |  |  |  |  |  |
| Dominant (MIN)                         | 显性位允许的电压值下限,测量值小于该值时判定为 Fail,正常用默认值即可。          |  |  |  |  |  |
| Recessive (MAX)                        | 隐性位允许的电压值上限,测量值大于该值时判定为 Fail,正常用默认值即可。          |  |  |  |  |  |
| Recessive (MIN)                        | 隐性位允许的电压值下限,测量值小于该值时判定为 Fail,正常用默认值即可。          |  |  |  |  |  |
|                                        | 无:对所有 CAN 帧进行测量;                                |  |  |  |  |  |
| 筛选条件                                   | 标准帧: 指定 CAN 帧的某个 ID 进行位时间测试;                    |  |  |  |  |  |
|                                        | 扩展帧:指定 CAN 帧的某个 ID 进行位时间测试。                     |  |  |  |  |  |
| 崎 D                                    | 当筛选条件选择的是标准帧和扩展帧时,会出现此参数,帧 ID 参数的作用是,           |  |  |  |  |  |
| 坝 ID                                   | 可以指定设置总线的某个 ID 进行位时间测试。                         |  |  |  |  |  |
|                                        | 默认值 0.9v(可调节),此项参数在总线类型选择为 CAN_DIFF 时有效。当总线     |  |  |  |  |  |
| 阈值                                     | 类型为 CAN_L 和 CAN_H 时,该项不可设置,阈值为显性电平电压和隐性电平       |  |  |  |  |  |
|                                        | 电压的中间值(即 50%)。                                  |  |  |  |  |  |
|                                        | 是指位时间参考值允许的误差,有三个选择,分别是 0.35%、0.45%、0.50%,      |  |  |  |  |  |
| 台时间温差                                  | 当 CAN 总线是单线时,选择 0.35%; 当 CAN 总线是双线高速时,选择 0.45%; |  |  |  |  |  |
| 11111111111111111111111111111111111111 | 当 CAN 总线是双线中速时,选择 0.5%。它们的选择参考 GMW14241 规范的     |  |  |  |  |  |
|                                        | 4.3.10节、4.1.10节和4.2.10节的规定。                     |  |  |  |  |  |

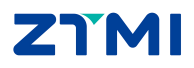

#### 4. 统计测量

统计测量可以长时间测量 CAN 总线的稳定性,比如可以指定测量 1000 帧报文。应用 时可以指定测试停止条件和失败操作(即测试 Fail 时要执行的动作)。

(1) 停止条件

停止条件即测试过程当到达所设置的停止条件时立即停止,如图5所示。

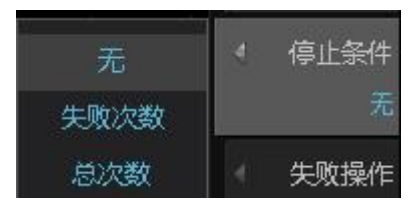

图 5 测试停止条件

#### (2) 失败操作

失败操作即若波形进行测试过程中无法通过测试(Fail)时,将执行的操作。失败操作如图 6 所示。

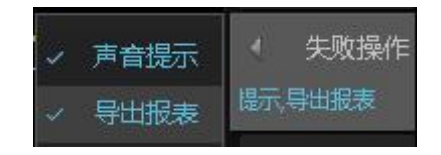

图 6 失败操作

失败操作包括:

**声音提示:**即当出现测试不通过项时,系统会发出警报声(蜂鸣器)提醒;

**导出报表:**即当出现测试不通过项时,系统会自动进行数据导出。

两项可以同时选择,若一项都不选择,则若出现失败项不做任何提醒。

(3) 历史统计

当设置好停止条件,失败操作后,点击【历史统计】(运行/停止统计)可对测量结果进 行统计,此时将【信息显示】打开,可以看到统计的结果。如图7所示:

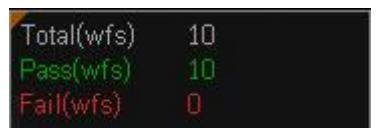

图 7 历史统计结果

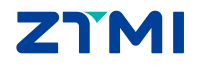

### 5. 结果导出

测试完成后可对所测试的波形和数据进行导出。导出的"网页报表"文件可使用网页打开,导出的"CSV"文件可使用 Excel 打开。网页报表导出文件的部分截图如图 8 所示。

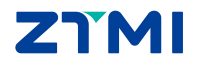

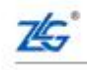

Guangzhou Zhiyuan Electronics Co., Ltd

## **CAN Test Report**

#### **Overall Result: Pass**

| Device Name     | ZDS5054Pro                                |  |  |
|-----------------|-------------------------------------------|--|--|
| SW Version      | 4.0.2.230306                              |  |  |
| Serial Number   | 8208901152207210011                       |  |  |
| Test Date       | 2023-07-14 16:49:15                       |  |  |
| Test Statistics | Total(wfs): 8, Pass(wfs): 8, Fail(wfs): 0 |  |  |
| Test Result     | Total: 3, Pass: 3, Fail: 0                |  |  |

## Scope Report

| INDEX | NAME               | PARAM.MIN | PARAM.MAX | STAT.MIN | STAT.MAX | VALUE               | STATUS |
|-------|--------------------|-----------|-----------|----------|----------|---------------------|--------|
| 1     | Dominant.CAN DEFF  | 1.500V    | 3.300V    | 3.280V   | 3.280V   | 3.280V              | Pass   |
| 2     | Recessive.CAN DEFF | -500.0mV  | 500.0mV   | 0.000mV  | 0.000mV  | 0.000mV             | Pass   |
| 3     | Bit Time(MIN,MAX)  | 1.991us   | 2.009us   | 2.000us  | 2.000us  | 2.000us,<br>2.000us | Pass   |

Total Result: Pass

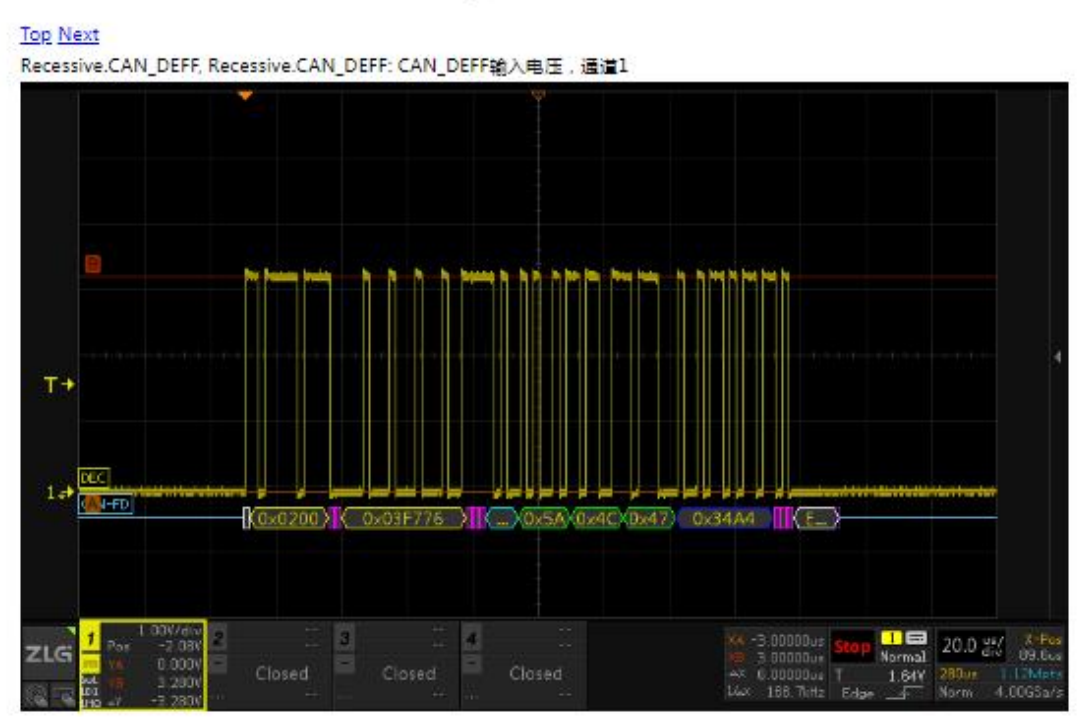

# Report Detail

图 8 网页报表效果

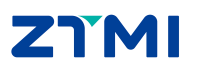

广州致远仪器有限公司

User Manual

### 6. 测试指南

- 1. 将 CAN 信号用差分探头接到示波器的通道上。也可以用普通探头进行测量,但此时探头接的信号是 CAN\_H 或 CAN\_L 信号。设置好示波器能稳定显示 CAN 波形
- 2. 若需要显示 CAN 解码数据,可选该步骤。点击【Decode】进入解码界面,选择【解码 类型】为 CAN,设置【协议参数】,设置好后,会出现的 CAN 协议解码界面。
- 3. 打开 CAN 时序分析插件,点击【Analyze】进入分析界面,选择【时序分析】为 CAN, 打开【功能使能】为"ON"状态,选择【协议类型】为 CAN,进行【参数设置】,设 置好后,会出现 CAN 总线时序特性测试界面。

注: ZUS6000 系列示波器通过点击屏幕【分析】-【解码1】进入解码界面;点击【分析】-【时序分析】进入分析界面。

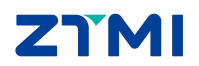

### 7. 免责声明

本着为用户提供更好服务的原则,广州致远仪器有限公司(下称"致远仪器")在本手 册中将尽可能地为用户呈现详实、准确的产品信息。但介于本手册的内容具有一定的时效性, 致远仪器不能完全保证该文档在任何时段的时效性与适用性。致远仪器有权在没有通知的情 况下对本手册上的内容进行更新,恕不另行通知。为了得到最新版本的信息,请尊敬的用户 定时访问致远仪器官方网站或者与致远仪器工作人员联系。感谢您的包容与支持!

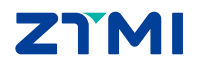

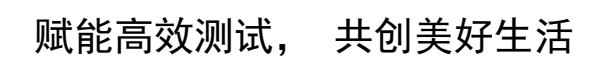

Empower efficient testing, co-create a better life

广州致远仪器有限公司

更多详情请访问 www.zlgtmi.com

欢迎拨打全国服务热线 400-888-4005

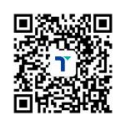